linkingvision

# **H5STREAM**

# **User Manual**

Copyright © 2018 linkingvison, All rights reserved

## **Revision History**

| Revision | Date       | Description   |
|----------|------------|---------------|
| 1.00     | 2018/04/03 | First version |
| 1.01     | 2018/04/26 | r4.2 update   |

## Table of Contents

| 1.0  | Release Notes                      | 6  |
|------|------------------------------------|----|
| 1.1  | Version 1.00                       |    |
| 2.0  | Scope                              | 6  |
| 3.0  | References                         |    |
| 40   | Terms and Definitions              | 7  |
| 5.0  | Specification avaryiaw             | 8  |
| 5.0  | On promises                        |    |
| 0.0  | Video source surger                |    |
| 6.1  | Video source support               |    |
| 6.3  | Protocol                           |    |
| 6.4  | Video encryption                   |    |
| 7.0  | Cloud                              |    |
| 0.0  |                                    | 12 |
| 8.0  | Installing Software                |    |
| 8.1  | Prepare                            |    |
| 8.2  | Install                            |    |
| 8.3  | Install license                    |    |
| 9.0  | Configure video source             |    |
| 9.1  | File source                        |    |
| 9.2  | RTSP RTMP video source             |    |
| 9.3  | ONVIF source                       |    |
| 10.0 | Cloud push mode configuration      |    |
| 10.  | 1 Internal network H5STREAM config |    |
| 11.0 | HTTP/HTTPS RESTFUL API             |    |
| 11.  | 1 Protocol Syntax                  |    |
| 11.2 | 2 System                           |    |
| 11.3 | 3 Video source management          |    |
| 11.4 | 4 Extend ONVIF command             |    |
| 11.  | 5 Record management                |    |
| 11.0 | 6 Cloud video management           |    |
| 12.0 | JS API                             |    |
| 12.  | 1 JS object Parameter              |    |
| 12.2 | 2 Websocket                        |    |
| 12.3 | 3 WebRTC                           |    |
| 12.4 | 4 HLS                              |    |
| 12.  | 5 KIMP                             |    |

### 1.0 Release Notes

### 1.1 Version 1.00

Initial version.

### 2.0 Scope

This specification defines live streaming scenario, and include install guide, development API interface. And introduce the best live streaming method for different browser, and then can achieve sub seconds low latency.

### 3.0 References

ONVIF <u>https://www.onvif.org/</u>

## 4.0 Terms and Definitions

### 5.0 Specification overview

Recently, as the Internet also the Mobile grow quickly, more and more Mobile APP based on HTML5, so the big challenge is the video streaming for browser, and Flash has a lot of problem, so most Brower has begin to stop flash by 2020. And all the browser has top the plugin. Currently IP Camera/NVR/VMS web browser only support IE11, so it is import to support video streaming in browser without plugin.

And the HTML5 native video streaming technology are very different. And the low latency is an important requirement, so how to achieve 1s or 500ms latency is a big challenge.

The cloud is very common now, remote cloud video streaming and video sharing with low latency is also important.

H5STREAM support the HTML5 native video streaming and cloud video streaming through WEBRTB WEBSOCKET RTMP FLV. Below is all the technology we used for different browser.

|          | Chrome              | Firefox             | IE11              | Edge   | Safari              | WeChat        |
|----------|---------------------|---------------------|-------------------|--------|---------------------|---------------|
| WIN7     | WEBRTC<br>WEBSOCKET | WEBRTC<br>WEBSOCKET | RTMP              | -      | -                   | -             |
| WIN 8/10 | WEBRTC<br>WEBSOCKET | WEBRTC<br>WEBSOCKET | RTMP<br>WEBSCOKET | WEBRTC | -                   | -             |
| macOS    | WEBRTC<br>WEBSOCKET | WEBRTC<br>WEBSOCKET | -                 | -      | WEBRTC<br>WEBSOCKET | -             |
| iOS 11   | HLS<br>WEBRTC       | HLS<br>WEBRTC       | -                 | -      | HLS<br>WEBRTC       | HLS<br>WEBRTC |
| iOS 8-10 | HLS                 | HLS                 | -                 | -      | HLS                 | HLS           |
| Android  | WEBSOCKET<br>WEBRTC | WEBRTC<br>WEBSOCKET | -                 | -      | -                   | HLS           |

Browser Compatibility

## 6.0 On premises

H5STREAM is streaming platform which support Windows Linux(CentOS ubuntu) macOS.

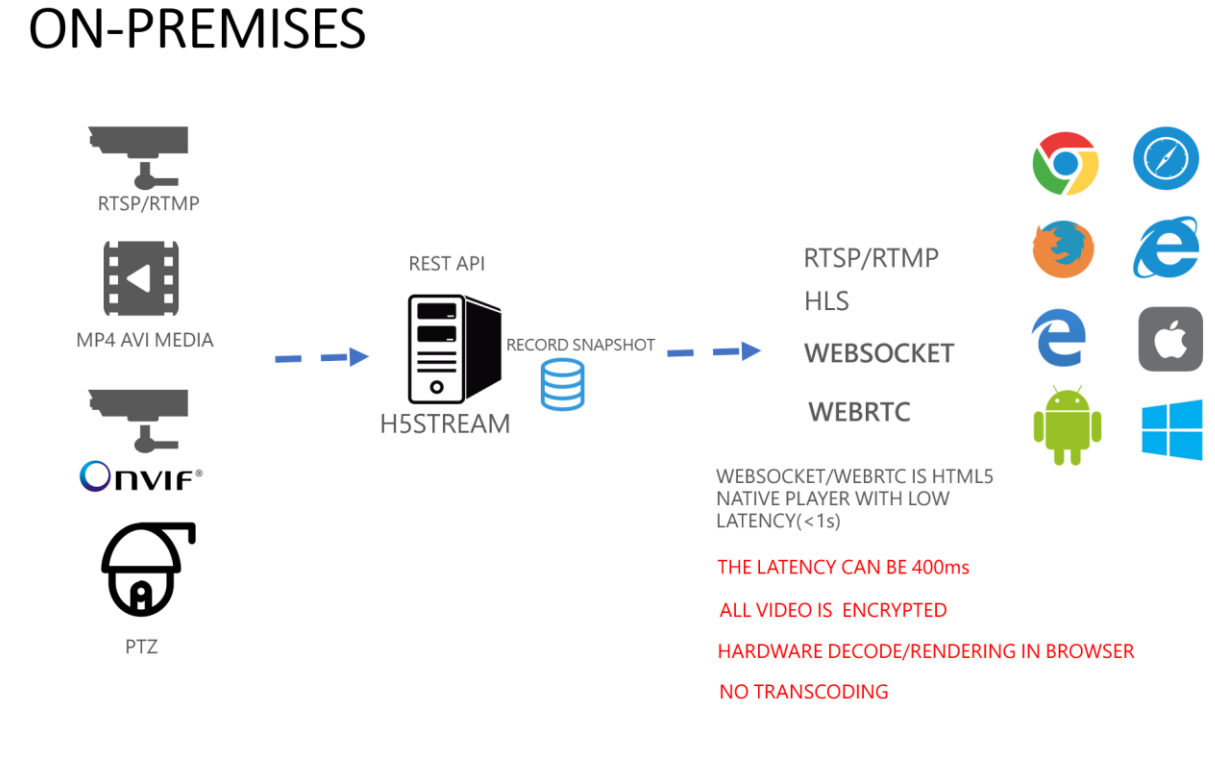

#### On Premises

#### 6.1 Video source support

H5STREAM support use MP4/AVI file as video source, so it is very convenient to test without a real video source. Because most IP camera support RTSP, And old streaming system only support RTMP. So H5STREAM both support RTSP and RTMP. As a video surveillance standard, ONVIF has been supported in most of the video surveillance device and system, so H5STREAM support ONVIF directly. And user can use H5STREAM RESTFUL API to control ONVIF PTZ device.

#### 6.2 Platform

H5STREAM is a cross platform video streaming including Windows 7/8/10, CentOS ubuntu macOS, and you also can run H5STREAM in Azure or AWS. And also you can run as cluster based on NGINX.

#### 6.3 Protocol

RTMP/RTSP/HLS is the very common video streaming protocol, H5STREAM support all of them, and for new WEBSOCKET and WEBRTC, H5STREAM support them very well, so can use the hardware decoding and then achieve low latency.

#### 6.4 Video encryption

H5STREAM use native HTML5 video streaming, so all the video streaming will based on HTTPS or SSL/TLS for UDP.

## 7.0 Cloud

When user need access remote video, and maybe you need map NAT port or use DDNS, it is not easy to do this for end user. H5STREAM support video push mode, and all the video is encrypted, so make the communication safe.

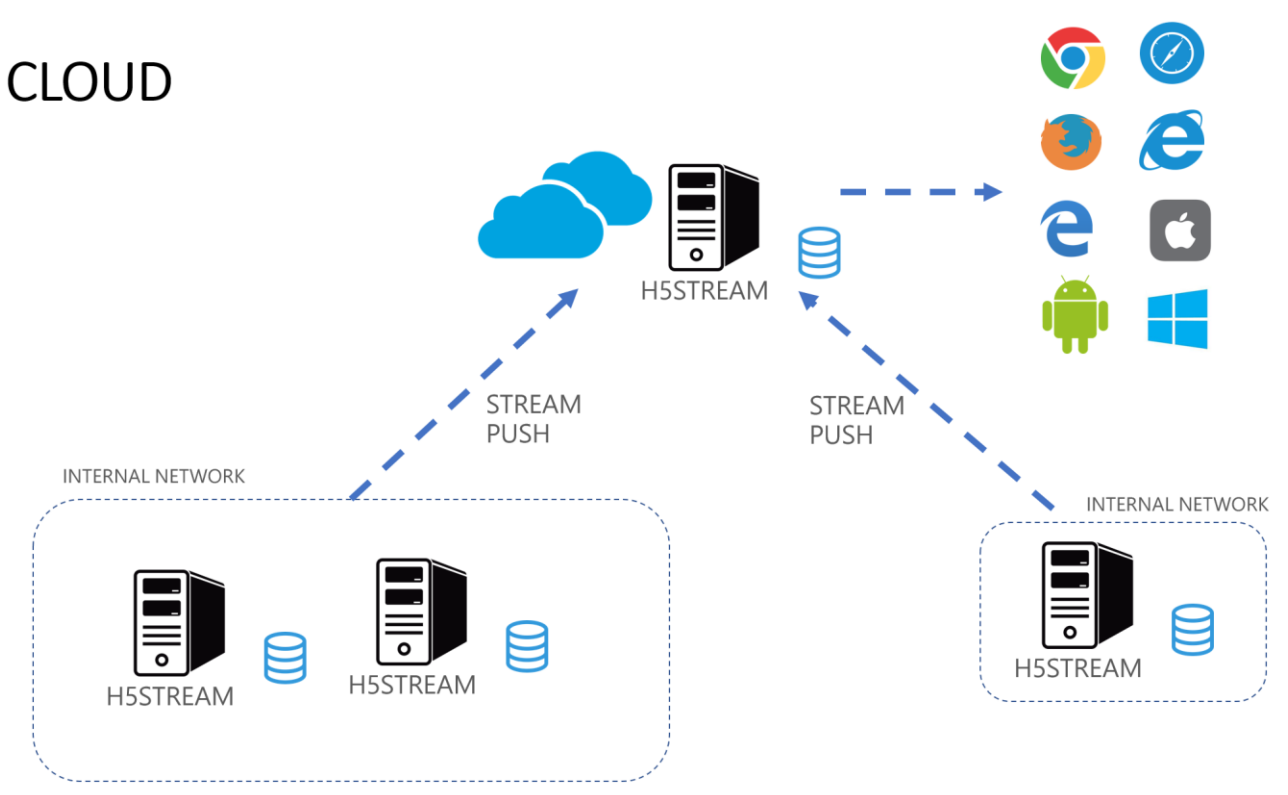

Cloud video Streaming

### 8.0 Installing Software

### 8.1 Prepare

Windows 7/8/10 Centos ubuntu macOS 32bit (Only support Windows 32bit)/64bit system, 4G memory, 1 core CPU or above.

#### Download the package

Download the package you need from below link.

https://www.linkingvision.com/download/

#### Install vs2017 redistributable

#### 32bit

https://download.visualstudio.microsoft.com/download/pr/100349138/88b50ce700 17bf10f2d56d60fcba6ab1/VC\_redist.x86.exe

#### 64bit

https://download.visualstudio.microsoft.com/download/pr/11100230/15ccb3f02745 c7b206ad10373cbca89b/VC\_redist.x64.exe

### 8.2 Install

#### Manual running

exec the h5ss.bat, or h5ss.sh.

| 📕 certificate        | 3/14/2018 8:03 PM | File folder        |          |
|----------------------|-------------------|--------------------|----------|
| 📕 conf               | 3/23/2018 11:32 P | File folder        |          |
| 📕 logs               | 3/23/2018 11:32 P | File folder        |          |
| 📕 ssl                | 3/14/2018 8:03 PM | File folder        |          |
| 📕 www                | 3/17/2018 9:08 PM | File folder        |          |
| 🛋 avcodec-57.dll     | 2/5/2018 8:39 PM  | Application extens | 7,255 KB |
| 🛋 avdevice-57.dll    | 2/5/2018 8:35 PM  | Application extens | 152 KB   |
| 🛋 avfilter-6.dll     | 2/5/2018 8:35 PM  | Application extens | 2,819 KB |
| 🛋 avformat-57.dll    | 2/5/2018 8:39 PM  | Application extens | 2,578 KB |
| 🗟 avresample-3.dll   | 2/5/2018 8:35 PM  | Application extens | 217 KB   |
| 🛋 avutil-55.dll      | 2/5/2018 8:39 PM  | Application extens | 561 KB   |
| 🛋 cmnlib.dll         | 3/14/2018 7:35 PM | Application extens | 1,587 KB |
| 🖲 gencertificate.bat | 2/5/2018 7:07 PM  | Windows Batch File | 1 KB     |
| 🐁 h5ss.bat           | 2/5/2018 7:07 PM  | Windows Batch File | 1 KB     |
| 💷 h5ss.exe           | 3/14/2018 7:35 PM | Application        | 1,334 KB |
| 🗟 libeay32.dll       | 2/5/2018 8:29 PM  | Application extens | 2,044 KB |
| libprotobuf.dll      | 2/5/2018 10:40 PM | Application extens | 2,364 KB |
| live555.dll          | 2/5/2018 8:27 PM  | Application extens | 237 KB   |
| 🗱 nssm.exe           | 2/5/2018 8:03 PM  | Application        | 324 KB   |
| openssl.cnf          | 2/5/2018 7:07 PM  | CNF File           | 11 KB    |
| PocoFoundation64.dll | 2/5/2018 10:37 PM | Application extens | 1,524 KB |
| PocoJSON64.dll       | 2/5/2018 10:37 PM | Application extens | 241 KB   |
| PocoNet64.dll        | 2/5/2018 10:37 PM | Application extens | 979 KB   |
| PocoUtil64.dll       | 2/5/2018 10:37 PM | Application extens | 417 KB   |
| PocoXML64.dll        | 2/5/2018 10:18 PM | Application extens | 574 KB   |
| regservice.bat       | 2/5/2018 8:03 PM  | Windows Batch File | 1 KB     |
| ssleay32.dll         | 2/5/2018 8:27 PM  | Application extens | 345 KB   |
| swresample-2.dll     | 2/5/2018 8:39 PM  | Application extens | 181 KB   |
| swscale-4.dll        | 2/5/2018 8:35 PM  | Application extens | 698 KB   |
| 🖲 unregservice.bat   | 2/5/2018 8:03 PM  | Windows Batch File | 1 KB     |

#### Install As service

#### Windows

regservice.bat install service.

unregservice.bat remove the service.

#### Centos 7

| /o | pt/h5ss/                              |
|----|---------------------------------------|
| 1- | - certificate                         |
| 1- | - conf                                |
| 1- | <ul> <li>gencertificate.sh</li> </ul> |
| 1- | - ĥ5ss                                |
| 1- | - h5ss.service                        |
| 1- | - h5ss.service.sh                     |
| 1- | - h5ss.sh                             |
| 1- | - 1ib                                 |
| 1- | - logs                                |
| 1- | - opēnssī                             |
| 1- | <ul> <li>openssl.cnf</li> </ul>       |
| `- | - WWW                                 |
|    |                                       |

Copy the release package to /opt/h5ss cp h5ss.service /usr/lib/systemd/system/ systemctl enable h5ss.service systemctl start h5ss.service

#### Ubuntu 16.04

sudo mkdir -p /usr/lib/systemd/system/ sudo apt install system

Copy the release package to /opt/h5ss cp h5ss.service /usr/lib/systemd/system/ systemctl enable h5ss.service systemctl start h5ss.service

### 8.3 Install license

In logs/h5sslog.log and get Hostid, and then send the HostId to <u>info@linkingvision.com</u>, after receive the h5ss.lic license file, copy the h5ss.lic file to conf folder, and restart the h5ss.

### 9.0 Configure video source

In the release package there has one config file conf/h5ss.conf, you can change the file to add video source, and also you can use RESTFUL API to modify the video source. Below table list all the config item H5STREAM have.

# CONFIGURATION FILE

| conf/h5ss.conf |                                                                  |
|----------------|------------------------------------------------------------------|
| НТТР           | HTTP HTTPS server configuration                                  |
| RTSP           | RTSP server configuration, SSL is RTSP over TCP/TLS              |
| RTMP           | RTMP server configuration, SSL is RTMP over TCP/TLS              |
| FLV            | FLV server configuration, SSL is FLV over HTTPS                  |
| HLS            | HLS version and parameter configuration                          |
| WEBRTC         | WEBRTC configuration                                             |
| SYSTEM         | H5stream system configuration such as log and HTTP server thread |
| USER           | User management configuration                                    |
| SOURCE         | Video source configuration, include File/RTSP/RTMP/ONVIF         |

#### Configuration file

#### 9.1 File source

In the video source config, strToken is the unique for the source, please keep then different. And in the config file nType is H\_FILE, and strUrl is video file path, and linkingvision has testing video source for you use, you can download from here

https://linkingvision.com/download/H5Stream/video/h5ssample.mp4.

```
"strNameComment": "name for this stream",
"strName": "Stream 1",
"strTokenComment": "token for this stream, must unique, if same, only first will be available",
"strToken": "token1",
"nTypeComment": "source type H5_FILE/H5_STREAM/H5_ONVIF",
"nType": "H5 FILE",
"strUrlComment": ""
"strUrl": "c:\h5ssample.mp4",
"strUserComment": "username",
"strUser": "admin",
"strPasswdComment": "password",
"strPasswd": "12345",
"bPasswdEncryptComment": "Password Encrypted",
"bPasswdEncrypt": false,
"bEnableAudioComment": "Enable Audio",
"hEnableAudio" · falce
```

File source configuration

After change and save the config file, restart h5ss.bat, In Chrome in put <u>http://localhost:8080/</u> or <u>https://localhost:8443/</u>, as the https server is self signed certificate, so need click and then go to site.

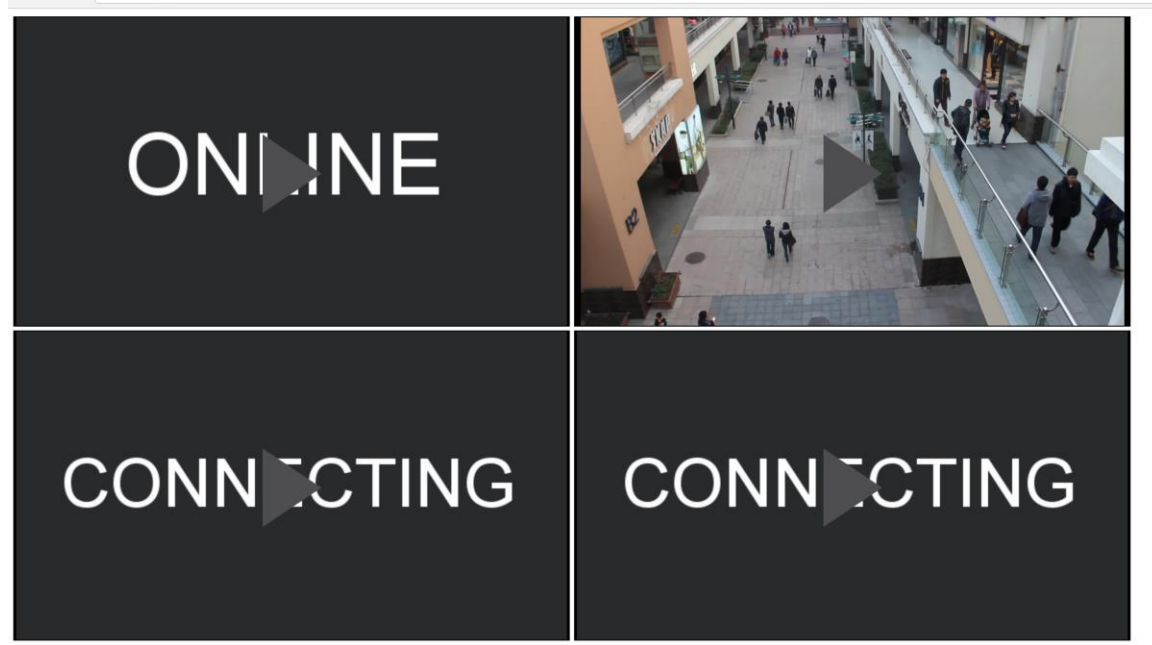

HTTP Video

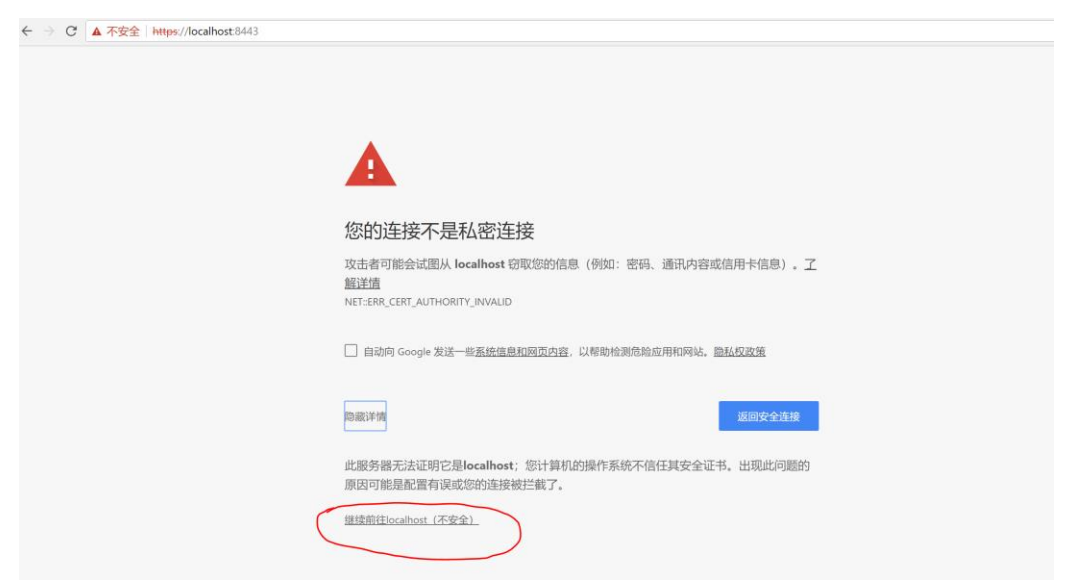

HTTPS Video(There has some Chinese, I think you can find the button ③)

### 9.2 RTSP RTMP video source

Change nType to H5\_STREAM, strUrl is the RTSP RTMP, is the RTSP source need user and password, input user and password to strUser and strPasswd, the user and password in the RTSP URL is not valid.

```
"strNameComment": "name for this stream",
"strName": "Stream 1",
"strTokenComment": "token for this stream, must unique, if same, only first will be available",
"strToken": "token1",
"nTypeComment": "source type H5_FILE/H5_STREAM/H5_ONVIF",
"nType": "H5_STREAM",
"strUrlComment": "",
"strUrlComment": "",
"strUrl": "rtsp://192.168.0.1/stream",
"strUserComment": "username",
"strUser": "admin",
"strPasswdComment": "password",
"strPasswd": "12345",
```

#### RTSP/RTMP video source

#### 9.3 ONVIF source

ONVIF has a lot option need config, but most can be default, you can only change the item marked in below picture including nType strUser strPasswd strSrcIPAddress strSrcPort.

```
"strNameComment": "name for this stream",
 "strName": "Stream 1",
 "strTokenComment": "token for this stream, must unique, if same, only first will be available",
 "strToken": "token1",
 "nTypeComment": "source type H5 FILE/H5 STREAM/H5 ONVIF",
"nType": "H5 ONVIF",
 "strUrlComment": ""
 "strUrl": "rtsp://192.168.0.1/stream",
 "strUserComment": "username",
 "strUser":<u>admin</u>"
 "strPasswdComment": "password",
 "strPasswd": "12345",
 "bPasswdEncryptComment": "Password Encrypted",
 "bPasswdEncrypt": false,
 "bEnableAudioComment": "Enable Audio",
 "bEnableAudio": false,
 "nConnectTypeComment": "H5_ONDEMAND/H5_ALWAYS/H5_AUTO",
 "nConnectType": "H5 AUTO",
 "nRTSPTypeComment": "RTSP Connect protocol H5 RTSP TCP/H5 RTSP UDP/H5 RTSP HTTP/H5 RTSP HTTPS/H5 RTSP AUTO",
 "nRTSPType": "H5_RTSP_AUTO",
 "strSrcIpAddressComment": "Ip Address for the device",
 "strSrcIpAddress": "192.168.0.1",
 "strSrcPortComment": "Port for the device",
 "strSrcPort": "80",
 "nChannelNumberComment": "Channel number (1-512)",
 "nChannelNumber": 1,
 "bOnvifProfileAutoComment": "ONVIF Auto select the video profile",
 "bOnvifProfileAuto": true,
 "strOnvifAddrComment": "",
 "strOnvifAddr": "/onvif/device_service",
 "strOnvifProfileMainComment": "ONVIF Main stream profile name",
 "strOnvifProfileMain": "Profile 1",
 "strOnvifProfileSubComment": "ONVIF Sub stream profile name",
 "strOnvifProfileSub": "Profile 2"
},
```

#### **ONVIF** source

### 10.0 Cloud push mode configuration

### 10.1 Internal network H5STREAM config

In the cloud part of the configuration, if you want enable cloud push mode, you set the bEnable to true, and config the port. If the cloud H5STREAM use the default config, just input the strCloudIp is OK, you also can use Domain name of the cloud.

```
"cloud": {
"strServerNameComment": "Server name",
"strServerName": "Server 1",
 "strServerTokenComment": "Server token",
"strServerToken": "servertoken1",
 "bEnableComment": "Enable connect",
 "bEnable": false,
 "strCloudIpComment": "Cloud ip address or domain name",
"strCloudIp": "10.0.0.1",
 "strCloudPortComment": "Cloud port",
"strCloudPort": "8080",
 "bSSLComment": "Enable SSL for cloud connect",
"bSSL": false,
 "strUserComment": "User for cloud connect",
 "strUser": "admin",
"strPasswdComment": "Password MD5 hashed, default 12345",
"strPasswd": "827ccb0eea8a706c4c34a16891f84e7b"
},
```

## **11.0 HTTP/HTTPS RESTFUL API**

RESTFUL API is based HTTP, all the API use HTTP GET method, and all the return of the API is JSON format. When develop or debug, suggest use HTTP, For the production, suggest use the HTTPS instead of HTTP.

### 11.1 Protocol Syntax

All HTTP request is based on GET, and all the response is JOSN. And here is the basic syntax and example, for better understanding, some command will use the real value.

#### Syntax:

<... >=<... >stand for multi parameter.

#### Example:

```
Request :
http://localhost:8080/api/v1/AddSrcONVIF?name=name1&token=token4&user=ad
min&password=12345&ip=192.168.0.234&port=80&onvifaddr=/onvif/device_serv
ice&session=c1782caf-b670-42d8-ba90-2244d0b0ee83
Response:
{
    "bStatus": true,
    "strCode": "Add successfully"
}
\r\n
```

### 11.2 System

## 11.2.1 Login

URL: /api/v1/Login

### Security level: Administrator, Operator, Viewer

### Method: GET

#### Syntax:

```
Request :http://server/api/v1/Login?user=xxx&password=xxx
Response:
{
    "bStatus": true,
    "strSession": "c1782caf-b670-42d8-ba90-2244d0b0ee83",
    "nTimeout": 600
}
or
{
    "bStatus": false,
    "strCode": "xxxxxx"
}
/
/r\n
```

| Parameter | Optional/Must | Description                                                                          |
|-----------|---------------|--------------------------------------------------------------------------------------|
| user      | must          | User name default is admin                                                           |
| password  | must          | <i>pass default is 12345, the<br/>password is md5 hash of the<br/>real password.</i> |

### 11.2.2 Logout

URL: /api/v1/Logout

Security level: Administrator, Operator, Viewer

Method: GET

| Parameter | Optional/Must | Description |
|-----------|---------------|-------------|
| session   | must          | session id  |

### **11.2.3 Keepalive**

URL: /api/v1/Keepalive

Security level: Administrator, Operator, Viewer

#### Method: GET

#### Syntax:

| Parameter | Optional/Must | Description |
|-----------|---------------|-------------|
| session   | must          | session id  |
|           |               |             |
|           |               |             |

## 11.2.4 Get system info

**URL**: /api/v1/GetSystemInfo

### Method: GET

### Syntax:

| Parameter | Optional/Must | Description |
|-----------|---------------|-------------|
| session   | must          | session id  |
|           |               |             |
|           |               |             |

## 11.2.5 Get run info

URL: /api/v1/GetRunInfo

Security level: Administrator, Operator, Viewer

Method: GET

| Parameter | Optional/Must | Description |
|-----------|---------------|-------------|
| session   | must          | session id  |
|           |               |             |
|           |               |             |

### 11.2.6 Update User

URL: /api/v1/UpdateUser

Security level: Administrator, Operator, Viewer

Method: GET

```
Request :http://server/api/v1/
UpdateUser?user=admin&oldpassword=827ccb0eea8a706c4c34a16891f84e7b&newpa
ssword=xxxxx&session=xxxxx
Response:
{
    "bStatus": true,
    "strCode": "Update user successfully"
}\r\n
```

| Parameter   | Optional/Must | Description  |
|-------------|---------------|--------------|
| session     | must          | session id   |
| user        | must          | User name    |
| oldpassword | must          | Old password |
| newpassword | must          | New password |
|             |               |              |

#### 11.3 Video source management

### 11.3.1 Get source list

URL: /api/v1/GetSrc

Security level: Administrator, Operator, Viewer

Method: GET

```
Request :http://server/api/v1/GetSrc?token=xxx&session=xxxxxxx
Response:
 "src": [
  {
            "nType": "H5 ONVIF",
            "strName": "name1",
            "strToken": "token1",
            "strUrl": "rtsp://192.168.0.1/stream",
            "strUser": "admin",
            "strPasswd": "*****",
            "bPasswdEncrypt": false,
            "bEnableAudio": false,
            "nConnectType": "H5 AUTO",
            "nRTSPType": "H5_RTSP AUTO",
            "strSrcIpAddress": "192.168.100.173",
            "strSrcPort": "80",
            "nChannelNumber": 1,
            "bOnvifProfileAuto": true,
            "strOnvifAddr": "/onvif/device service",
            "strOnvifProfileMain": "Profile 1",
            "strOnvifProfileSub": "Profile 2",
            "bOnline": true,
            "strSnapshotUrl": "/api/v1/GetImage?token=token1",
            "strServerToken": "",//该token 为对应注册的h5stream token
            "strOriginalToken": ""
 ]
 }
}
```

| Parameter | Optional/Must | Description                                                                   |
|-----------|---------------|-------------------------------------------------------------------------------|
| session   | must          | session id                                                                    |
| token     | optional      | <i>The source token need to get, is no this parameter, stand for get all.</i> |

### **11.3.1 Add file source**

URL: /api/v1/AddSrcFile

Security level: Administrator, Operator, Viewer

Method: GET

```
Request :http://server/api/v1/
AddSrcFile?name=xxx&token=xxx&url=xxx&session=xxxxxx
Response:
{
    "bStatus": true/false,
    "strCode": "xxxxxx"
}
\
\r\n
```

| Parameter   | Optional/Must | Description                                                                                                    |
|-------------|---------------|----------------------------------------------------------------------------------------------------|
| session     | must          | session id                                                                                                    |
| token       | must          | source token                                                                                                    |
| name        | must          | source name                                                                                                    |
| url         | must          | File path in the server, need use url encode to<br>encode<br><u>https://meyerweb.com/eric/tools/dencoder/</u><br><i>C</i> :\xdev\h5s-r4.0.0403.18-win64-<br>release\h5ssample.mp4<br>encode to<br>C%3a%5cxdev%5ch5s-r4.0.0403.18-win64-<br>release%5ch5ssample.mp4 |
| servertoken | optional      | <i>Added to h5stream that register to this.(next<br/>version)</i><br><i>And the token will be map to another one, need<br/>get again.</i>                                                                                                    |

### 11.3.2 Add RTSP RTMP source

URL: /api/v1/AddSrcRTSP

Security level: Administrator, Operator, Viewer

Method: GET

```
Request :http://server/api/v1/AddSrcRTSP?name=xxx&token=xxx
    &user=admin&password=12345&url=rtsp://192.168.0.1/stream&session=x
xxxxx
Response:
{
    "bStatus": true/false,
    "strCode": "xxxxxx"
}
\
\r\n
```

| Parameter   | Optional/Must | Description                                                                                                    |
|-------------|---------------|----------------------------------------------------------------------------------------------------|
| session     | must          | session id                                                                                                    |
| token       | must          | source token                                                                                                    |
| name        | must          | source name                                                                                                    |
| user        | optional      | RTSP username                                                                                                    |
| password    | must          | RTSP password                                                                                                    |
| url         | must          | File path in the server, need use url encode to<br>encode<br><u>https://meyerweb.com/eric/tools/dencoder/</u><br>rtsp://192.168.0.23:554/Streaming/Channels/101<br>?transportmode=unicast&profile=Profile_1<br>Encode to:<br>rtsp%3a%2f%2f192.168.0.23%3a554%2fStreaming<br>%2fChannels%2f101%3ftransportmode%3dunicast<br>%26profile%3dProfile_1 |
| servertoken | optional      | Add to register h5stream(next version)                                                                                                    |

## 11.3.3 Add ONVIF source

URL: /api/v1/AddSrcONVIF

Security level: Administrator, Operator, Viewer

#### Method: GET

#### Syntax:

```
Request :http://server/api/v1/AddSrcONVIF?name=name1&token=token1
&user=admin&password=12345&ip=192.168.0.1
&port=80&onvifaddr=/onvif/device_service&main=Profile_1&sub=Profile_2&se
ssion=xxxxx
Response:
{
    "bStatus": true/false,
    "strCode": "xxxxxx"
}
```

| Parameter   | Optional/Must | Description                            |
|-------------|---------------|----------------------------------------|
| session     | must          | session id                             |
| token       | must          | source token                           |
| name        | must          | source name                            |
| user        | must          | ONVIF username                         |
| password    | must          | ONVIF password                         |
| ip          | must          | ONVIF device ip address                |
| port        | must          | ONVIF device port                      |
| onvifaddr   | optional      | ONIVF service address                  |
|             |               | Default is /onvif/device_service       |
| main        | optional      | Main stream token                      |
| sub         | optional      | Sub stream token                       |
| servertoken | optional      | Add to register h5stream(next version) |

## **11.3.4 Delete source**

URL: /api/v1/DelSrc

Security level: Administrator, Operator, Viewer

#### Method: GET

#### Syntax:

```
Request :http://server/api/v1/DelSrc?token=token1&session=xxxxxx
Response:
{
    "bStatus": true/false,
    "strCode": "xxxxxx"
}
\r\n
```

| Parameter | Optional/Must | Description          |
|-----------|---------------|----------------------|
| session   | must          | session id           |
| token     | must          | deleted source token |

### 11.3.5 PTZ

URL: /api/v1/Ptz

Security level: Administrator, Operator, Viewer

Method: GET

```
Request :http://server/api/v1/
Ptz?token=token1&action=left&speed=0.5&session=xxxxxx
Response:
{
    "bStatus": true/false,
    "strCode": "xxxxxx"
}
\r\n
```

| Parameter | Optional/Must | Description              |
|-----------|---------------|--------------------------|
| session   | must          | session id               |
| token     | must          | ONIVF source token       |
| action    | must          | PTZ command              |
|           |               | up/down/left/right/      |
|           |               | zoomin/zoomout/stop      |
|           |               | /preset                  |
| speed     | optional      | stop does not need speed |
|           |               | speed can be double 0-1  |
| preset    | optional      | The preset goto          |

## 11.3.1 Set preset

URL: /api/v1/ SetPreset

Security level: Administrator, Operator, Viewer

Method: GET

```
Request :http://server/api/v1/SetPreset?token=token1&
&presetname=2&presettoken=2&session=xxxxx
Response:
{
    "bStatus": true/false,
    "strCode": "xxxxxx"
}
\r\n
```

| Parameter   | Optional/Must | Description                    |
|-------------|---------------|--------------------------------|
| session     | must          | session id                     |
| token       | must          | source token                   |
| presetname  | must          | Preset name, such as 1, 2, 3   |
| presettoken | must          | Preset token , such as 1, 2, 3 |

### **11.3.2 Delete preset**

URL: /api/v1/ DelPreset

Security level: Administrator, Operator, Viewer

Method: GET

```
Request :http://server/api/v1/DelPreset?token=token1&&
presettoken=2&session=xxxxx
Response:
{
    "bStatus": true/false,
    "strCode": "xxxxxx"
}
\r\n
```

| Parameter   | Optional/Must | Description                   |
|-------------|---------------|-------------------------------|
| session     | must          | session id                    |
| token       | must          | source token                  |
| presettoken | must          | preset token, such as 1, 2, 3 |

### 11.4 Extend ONVIF command

## **11.4.1 Search ONVIF Device**

**URL**: /api/v1/OnvifSearch

Security level: Administrator, Operator, Viewer

Method: GET

#### Syntax:

```
Request :http://server/api/v1/OnvifSearch?timeout=10&session=xxxxxx
Response:
{
    "device": [
        {
          "strIp": "192.168.0.23",
          "strPort": "80",
          "strPort": "80",
          "strOnvifAddr": "/onvif/device_service",
          "strModel": "xxx-xxx"
        }
    ]
}
```

| Parameter   | Optional/Must | Description                                          |
|-------------|---------------|------------------------------------------------------|
| session     | must          | session id                                           |
| timeout     | optional      | Searched time, in second                             |
|             |               | Default is 10s                                       |
| servertoken | optional      | <i>Search in the register h5stream(next version)</i> |

### 11.4.2 Probe ONVIF device

**URL**: /api/v1/OnvifProbe

Security level: Administrator, Operator, Viewer

Method: GET

Syntax:

h5stream user manual, version 1.00

```
Request :http://server/api/v1/
OnvifProbe?ip=192.168.0.1&port=80&user=admin&password=12345&onvifaddr=/o
nvif/device service&session=xxxxxx
Response:
{
 "profile": [
  {
   "strToken": "Profile 1",
   "strCodecName": "H264",
   "strName": "H264 1920 x 1080 25fps 3072bps",
   "strRtspUrl":
"rtsp://192.168.0.23:554/Streaming/Channels/101?transportmode=unicast&pr
ofile=Profile 1",
   "nWidth": 1920,
   "nHeight": 1080,
   "nFps": 25,
   "nBandwidth": 0,
   "bGotUrl": true
  }
 ]
}
Or
{
"bStatus": false,
"strCode": "can't connect device"
}
```

| Parameter   | Optional/Must | Description                                         |
|-------------|---------------|-----------------------------------------------------|
| session     | must          | session id                                          |
| user        | must          | ONVIF device username                               |
| password    | must          | ONVIF device password                               |
| ip          | must          | ONVIF device ip address                             |
| port        | must          | ONVIF device port                                   |
| onvifaddr   | optional      | ONVIF service address                               |
| servertoken | optional      | <i>Probe in the register h5stream(next version)</i> |

### 11.5 Record management

## 11.5.1 Record

URL: /api/v1/Record

Security level: Administrator, Operator, Viewer

Method: GET

#### Syntax:

```
Request :http://server/api/v1/Record?token=token1&duration=100&filename=
xxxxx&session=xxxxx
Response:
{
    "bStatus": true/false,
    "strCode": "xxxxxx"
}
\
\r\n
```

| Parameter | Optional/Must | Description                                                                                                    |
|-----------|---------------|----------------------------------------------------------------------------------------------------|
| session   | must          | session id                                                                                                    |
| token     | must          | Source token                                                                                                    |
| duration  | must          | Record time                                                                                                    |
| filename  | optional      | <i>If the file name is blank, the server auto gen the file name. the file name does not have extend file name. all the record file is mp4.</i> |

### 11.5.2 Path record

**URL**: /api/v1/PathRecord

Security level: Administrator, Operator, Viewer

#### Method: GET

#### Syntax:

```
Request :http://server/api/v1/PathRecord?token=token1&start1=2018-3-
29&start2=3-3-5&tz=8&duration=100&filename=xxxxx&&session=xxxxx
Response:
{
   "bStatus": true/false,
   "strCode": "xxxxxx"
}
\r\n
```

| Parameter | Optional/Must | Description                                                     |
|-----------|---------------|-----------------------------------------------------------------|
| session   | must          | session id                                                      |
| token     | must          | Source token                                                    |
| duration  | must          | Record time                                                     |
| start1    | must          | Start time 1                                                    |
|           |               | 2018-3-29 y-m-d                                                 |
| start2    | must          | <i>Start time 2</i>                                             |
|           |               | 20-3-29 h-m-s                                                   |
|           |               | Client can access the video by blow url                         |
|           |               | /mediastore/record/token1/2018-<br>3-29TZ8/20-3-29/filename.mp4 |
| tz        | optional      | 8 or -8, default use the server                                 |
|           |               | time zone                                                       |
| filename  | must          | <i>Record file name, does not have extend name.</i>             |

## 11.5.3 Snapshot

URL: /api/v1/Snapshot

### Security level: Administrator, Operator, Viewer

### Method: GET

#### Syntax:

```
Request :http://server/api/v1/
Snapshot?token=token1&filename=xxxxx&&session=xxxxx
Response:
{
    "bStatus": true/false,
    "strCode": "xxxxxx"
}
\r\n
```

| Parameter | Optional/Must | Description                                                                                                    |
|-----------|---------------|----------------------------------------------------------------------------------------------------|
| session   | must          | session id                                                                                                    |
| token     | must          | Source token                                                                                                    |
| filename  | optional      | <i>If the file name is blank, the server auto gen the file name. the file name does not have extend file name. all the record file is mp4.</i> |

## 11.5.4 Path snapshot

**URL**: /api/v1/PathSnapshot

Security level: Administrator, Operator, Viewer

Method: GET

```
Request :http://server/api/v1/PathSnapshot?token=token1&start1=2018-3-
29&start2=3-3-5&tz=8&filename=xxxxx&&session=xxxxx
Response:
{
  "bStatus": true/false,
  "strCode": "xxxxxx"
}
\r\n
```

| Parameter | Optional/Must | Description                                                           |
|-----------|---------------|-----------------------------------------------------------------------|
| session   | must          | session id                                                            |
| token     | must          | Source token                                                          |
| start1    | must          | Start time 1                                                          |
|           |               | 2018-3-29 y-m-d                                                       |
| start2    | must          | <i>Start time 2</i>                                                   |
|           |               | 20-3-29 h-m-s                                                         |
|           |               | Client can access the snapshot by blow url                            |
|           |               | /mediastore/snapshot/token1/20<br>18-3-29TZ8/20-3-<br>29/filename.jpg |
| tz        | optional      | 8 or -8, default use the server                                       |
|           |               | time zone                                                             |
| filename  | must          | Snapshot file name, does not                                          |
|           |               | have extend name.                                                     |

## 11.5.5 Search

**URL**: /api/v1/Search

Security level: Administrator, Operator, Viewer

Method: GET

```
Request :http://server/api/v1/Search?type=xxx&start=2018-03-
07T120101%2b08&end=2018-04-26T130101%2b08&token=xxx&session=xxxxxx
Response:
{
    "record": [
         {
             "strToken": "token1",
             "strStartTime": "2018-04-25T19:32:05+08:00",
"strDuration": "301",
             "strPath": "/mediastore/record/token1/2018-4-25TZ8/19-32-
5/1234.mp4"
         },
         {
             "strToken": "token1",
             "strStartTime": "2018-04-25T19:37:05+08:00",
             "strDuration": "0",
             "strPath": "/mediastore/record/token1/2018-4-25TZ8/19-37-
5/1234.mp4"
         }
    ]
}
r n
```

| Parameter | Optional/Must | Description          |
|-----------|---------------|----------------------|
| session   | must          | session id           |
| token     | must          | Source token         |
| type      | must          | record or snapshot   |
| start     | must          | ISO8601 format time  |
|           |               | 2018-03-07T120101+08 |
| end       | must          | ISO8601 format time  |
|           |               | 2018-03-07T130101+08 |

## 11.6.1 Get cloud client info

URL: /api/v1/GetCloudClientInfo for internal network H5STREAM register status

get.

Security level: Administrator, Operator, Viewer

Method: GET

Syntax:

```
Request :http://server/api/v1/GetCloudClientInfo&session=xxxxxx
Response:
{
    "bEnable": true,
    "strServerName": "Server 1",
    "strCloudIp": "10.0.0.1",
    "strCloudPort": "8080",
    "bSSL": false,
    "strUser": "admin",
    "bOnline": true
}
\/r\n
```

| Parameter | Optional/Must | Description |
|-----------|---------------|-------------|
| session   | must          | session id  |
|           |               |             |

## 11.6.2 Cloud server list get

**URL**: /api/v1/ GetServerList For cloud H5STREAM to get the server registered to the cloud.

Security level: Administrator, Operator, Viewer

Method: GET

Syntax:

h5stream user manual, version 1.00

```
Request :http://server/api/v1/GetServerList&session=xxxxx
Response:
{
    "server": [
        {
          "strServerToken": "fc2f0aa4-86ca-4d75-ad29-59b91326dfae",
          "strServerIp": "192.168.0.1",
          "bonline": true
        }
    ]
}
/r\n
```

| Parameter | Optional/Must | Description |
|-----------|---------------|-------------|
| session   | must          | session id  |

## 12.0 JS API

### 12.1 JS object Parameter

```
/**
@param
var conf = {
   videoid:'h5sVideo1', //{string} - id of the video element tag
   videodom: h5svideodom1, //{object} - video dom. if there has videoid, just use the videoid
   protocol: window.location.protocol, // {string} - http: or https:
    host: window.location.host, //{string} - localhost:8080
   rootpath:window.location.pathname, // {string} - path of the app running
    token:'token1', // {string} - token of stream
    hlsver:'v1', //{string} - v1 is for ts, v2 is for fmp4
    session:'c1782caf-b670-42d8-ba90-2244d0b0ee83' //{string} - session got from login
};
*/
```

### 12.2 Websocket

```
/**
* Interface with h5s websocket player API
* @constructor
*/
function H5sPlayerWS(conf)
H5sPlayerWS.prototype.connect
H5sPlayerWS.prototype.disconnect
```

### 12.3 WebRTC

```
/**
* Interface with h5s WebRTC player API
* @constructor
*/
function H5sPlayerRTC(conf)
H5sPlayerRTC.prototype.connect
H5sPlayerRTC.prototype.disconnect
```

### 12.4 HLS

```
/**
* Interface with h5s websocket player API
* @constructor
*/
function H5sPlayerHls(conf)
H5sPlayerHls.prototype.connect
H5sPlayerHls.prototype.disconnect
```

### 12.5 RTMP

For support old version web browser such as IE11, and H5STREAM Flash RTMP player based on videojs, and you can refer www/rtmp.html to a demo.